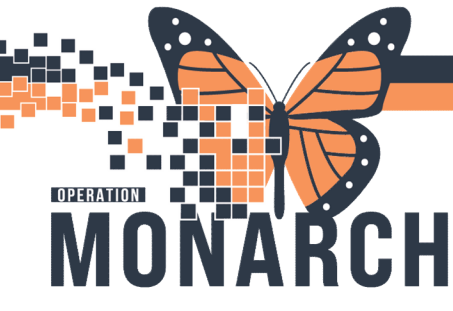

### CODE OMEGA / MASSIVE TRANSFUSION PROTOCOL (MTP)

Please follow our current policy and procedure, "Massive Transfusion (MTP) – Adult or Pediatric 50 Kg and Greater", to care for patients during an MTP. Below is the flow process from that policy, with changes noted.

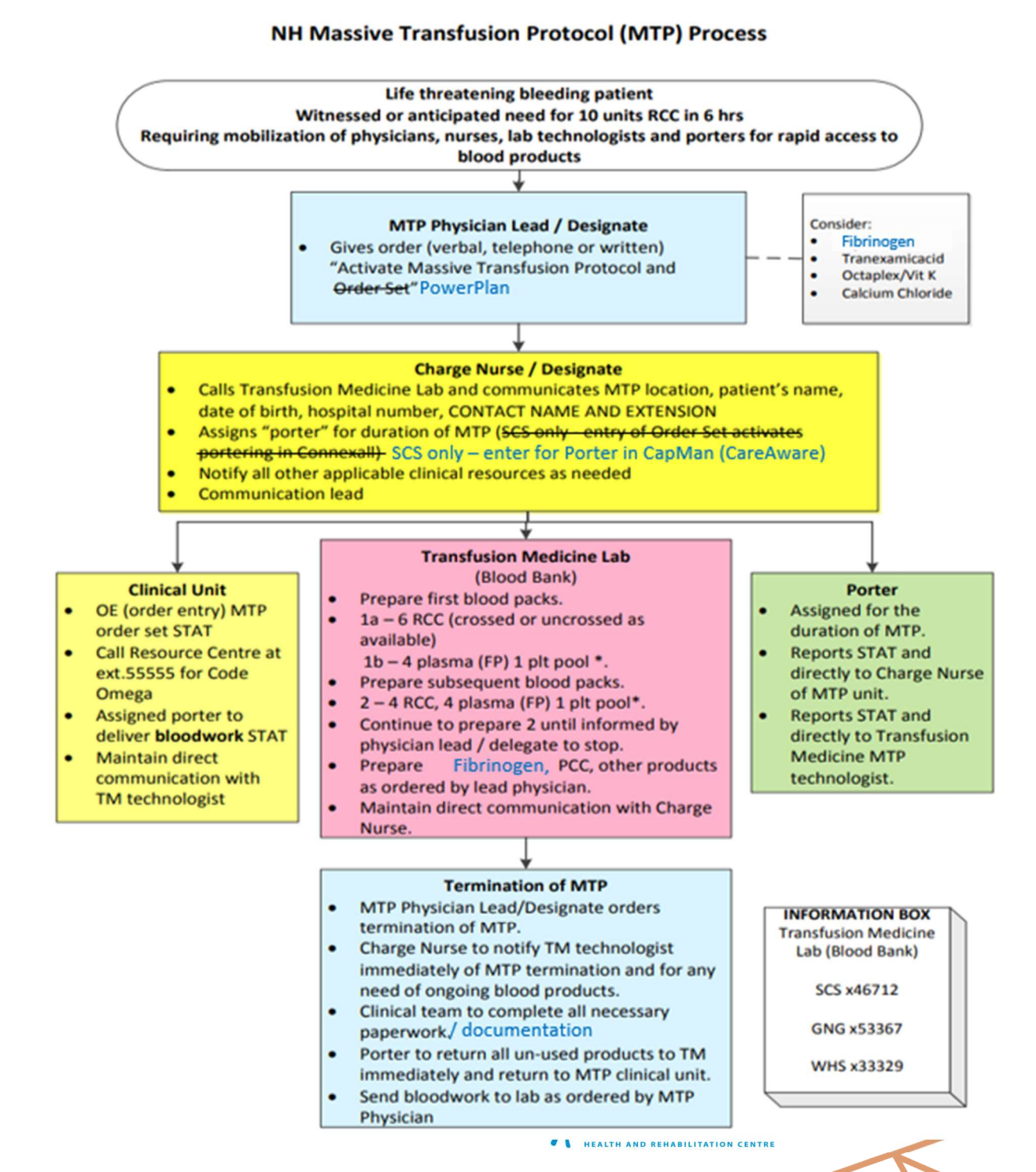

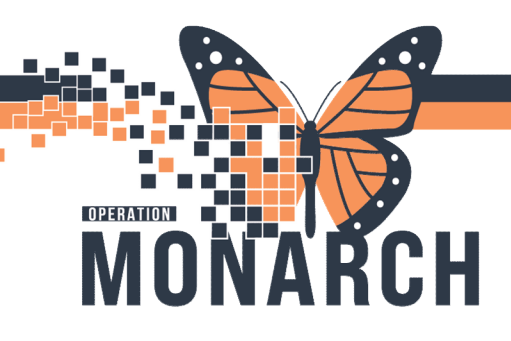

In future state, the overall flow of an MTP remains the same. General documentation of any critical event also remains the same. However, there are two notable changes:

- 1. The charge nurse / designate will now enter the Porter through CareAware.
- Blood administration documentation will now be captured entirely through BRIDGE Blood Transfusion. However, to ensure safe flow, blood product issue sheets will continue to be sent with each blood product. See *"Tip Sheet Bridge – MTP"* for instructions related to transfusing blood products during an MTP.

#### Process to Initiate MTP:

- A. MTP Physician Lead or Designate gives order to activate MTP (verbal, telephone or written)
- B. Charge Nurse / Designate to:
  - a. Call Transfusion Medicine
  - b. Enter for Porter in CapacityManagment (CareAware)
  - c. Enter MTP PowerPlan (if Prescriber unable)
  - d. Call Resource Center at extension 55555 for overhead Code Omega

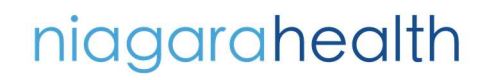

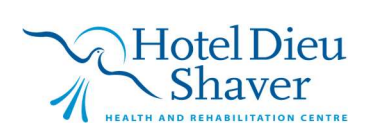

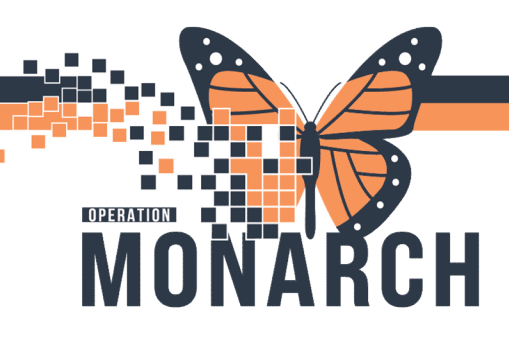

#### Entering MTP PowerPlan:

- 1. Navigate to "Orders" section of Powerchart
- 2. Select add
- 3. Search key word (ex: MTP1, Massive Transfusion Protocol 1), then click Done

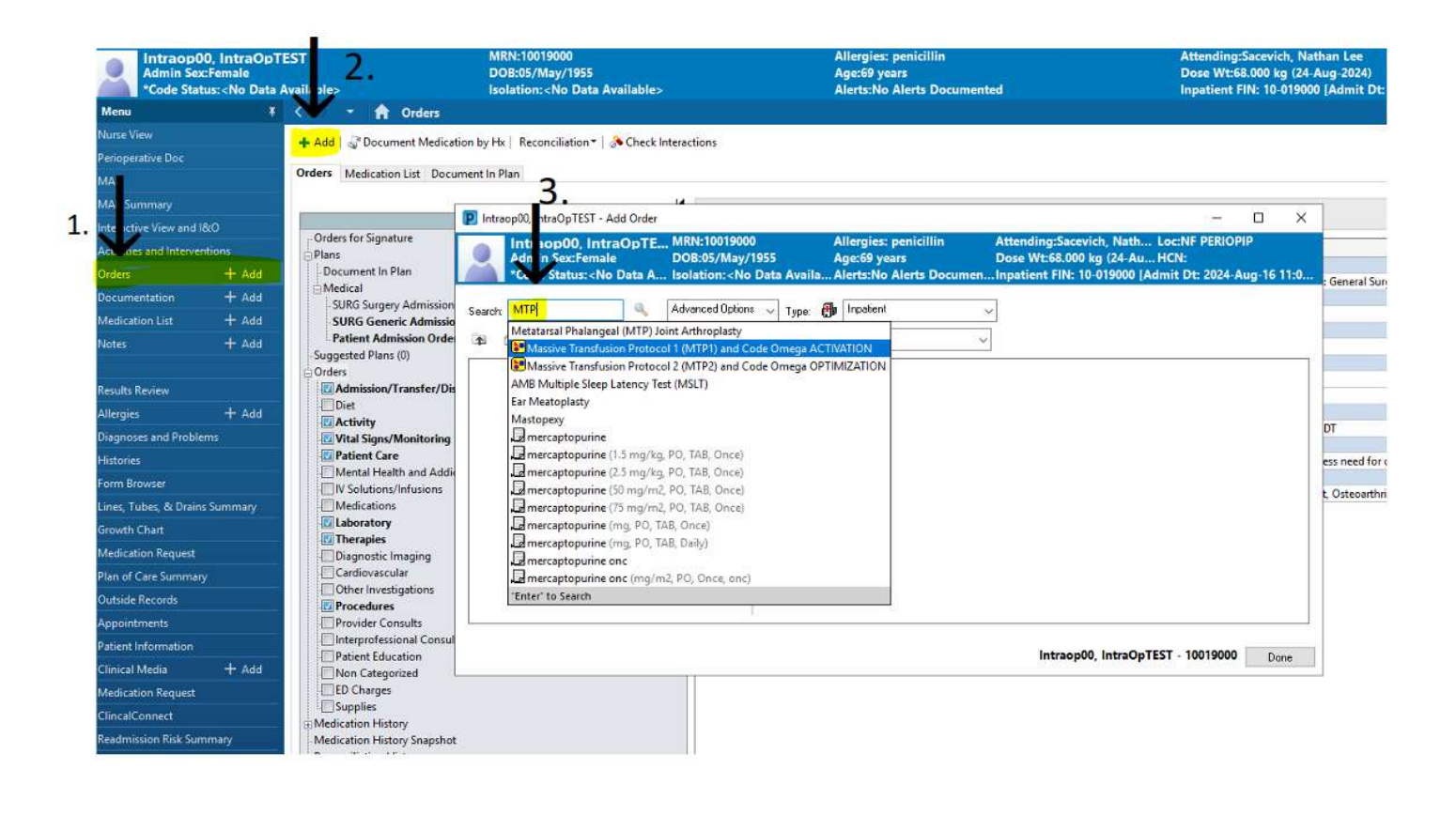

niagarahealth

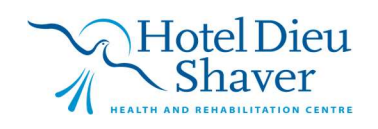

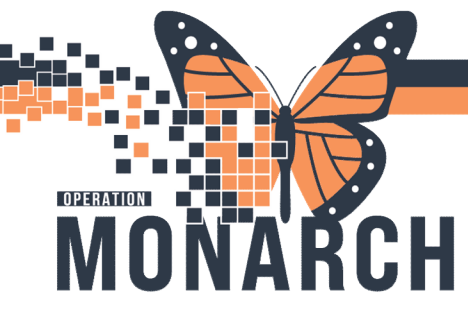

- 4. Confirm Orders with MRP by selecting/unselecting checks from left of orders Note: select /unselect need for Fibrinogen, Tranexamic Acid, Vitamin K, Labs
- 5. Click Initiate now

|     | 2 8       |       | Component                                                | Status       | Dose                                                                   | Details                                                                                                    |  |  |
|-----|-----------|-------|----------------------------------------------------------|--------------|------------------------------------------------------------------------|----------------------------------------------------------------------------------------------------|--|--|
| IV  | V Mainter | ance  | : Therapy                                                |              |                                                                        |                                                                                                    |  |  |
| A   |           | 8     | sodium chloride 0.9% intravenous solution                |              |                                                                        | SOLN-IV, IV-CONTINUOUS, 30 mL/hr<br>Warmed                                                                           |  |  |
| AN  | Medicatio | ns    |                                                          |              |                                                                        |                                                                                                    |  |  |
| p   | rocoaqui  | ants  | - Tranexamic Acid                                        |              |                                                                        |                                                                                                    |  |  |
|     |           | 3     | LOADING DOSE:                                            |              |                                                                        |                                                                                                    |  |  |
|     |           | 9     | tranexamic acid                                          |              |                                                                        | 1 g, IV, INJ, once, IV direct to be administered by physician only; undiluted; at a max rate of 100 mg/minute        |  |  |
| C   | Calcium R | eplac | ement                                                    |              |                                                                        |                                                                                                    |  |  |
|     |           | 0     | calcium chloride                                         |              |                                                                        | 1 g, IV, INJ, once, PRN electrolyte management, Administer over: 10 minute(s)                                        |  |  |
| V   | /itamin K | 5     |                                                          |              |                                                                        |                                                                                                    |  |  |
|     |           | 3     | phytonadione (Vitamin K1 (phytonadione))                 |              |                                                                        | 10 mg, IV, INJ, once, Administer over: 10 minute(s)                                                                  |  |  |
|     |           |       |                                                          |              |                                                                        | In 50 mL sodium chloride 0.9% over at least 10 minutes (Monitor for severe adverse reactions, i.e. anaphylaxis)      |  |  |
| 4 L | aborator  | ŧ     |                                                          |              |                                                                        |                                                                                                    |  |  |
| N   | VTP Pack  | 1     |                                                          |              |                                                                        |                                                                                                    |  |  |
|     |           | 9     | As the ordering physician, I declare that the clinical s | ituation war | ranted the rel                                                         | ease of Uncrossmatched Red Cells and I understand the responsibility and risks associated.                           |  |  |
| P   |           |       | Communication Order                                      |              |                                                                        | T;N, Use Rapid Transfuser Device to transfuse blood                                                                  |  |  |
| P   | 68        |       | MTP 1                                                    |              |                                                                        | 6.4.1 second at the protocol strategies and a protocol of parts of protocol                                          |  |  |
|     |           | 20400 |                                                          |              |                                                                        | As the ordering physician, I declare that the clinical situation warranted the release of Uncrossmatched Red Cells a |  |  |
| A   | 68        |       | TRANSFUSE Red Blood Cells                                |              |                                                                        | Transfuse Quantity: 6, Unit, Transfuse Over: each as fast as possible                                                |  |  |
| R   | 68        | 2     | TRANSFUSE Frozen Plasma                                  |              | Transfuse Quantity: 4, Unit, Transfuse Over: each as fast as possible. |                                                                                                    |  |  |
| A   | 68        |       | TRANSFUSE Platelet Product                               |              |                                                                        | Transfuse Quantity: 1, Unit, Transfuse Over: each as fast as possible                                                |  |  |
|     | 68        | 2     | Factor I Fibrinogen Product                              |              |                                                                        | Stat, 4, FIB < 2, MTP                                                                                                |  |  |
|     | 68        |       | TRANSFUSE Fibrinogen                                     |              |                                                                        | Transfuse Quantity: 4, grams, Transfuse Over: each as fast as possible, IV, once                                     |  |  |
| R   |           |       | Pickup/Delivery Ready Order                              |              |                                                                        | Stat, MTP, MTP                                                                                                    |  |  |
| S   | TAT Labs  | 6     |                                                          |              |                                                                        |                                                                                                    |  |  |
| P   |           |       | Complete Blood Count (CBC)                               |              |                                                                        | Blood, Stat, once, T;N, Nurse collect                                                                                |  |  |
| A   | 122       |       | Fibrinogen Assay                                         |              |                                                                        | Blood, Stat, once, T;N, Nurse collect                                                                                |  |  |
| R   | 8         |       | INR                                                      |              |                                                                        | Blood, Stat, once, T;N, Nurse collect                                                                                |  |  |
| A   | 8         |       | Activated Partial Thromboplastin Time (APTT)             |              |                                                                        | Blood, Stat, once, T;N, Nurse collect, MTP                                                                           |  |  |
| A   |           |       | Sodium                                                   |              |                                                                        | Blood, Stat, once, T;N, Nurse collect                                                                                |  |  |
| R   |           |       | Potassium                                                |              |                                                                        | Blood, Stat, once, T;N, Nurse collect                                                                                |  |  |
| R   |           |       | Chloride                                                 |              |                                                                        | Blood, Stat, once, T;N, Nurse collect                                                                                |  |  |
| A   |           |       | Glucose Random                                           |              |                                                                        | Blood, Stat, once, T;N, Nurse collect                                                                                |  |  |
|     |           | 12    | Creatinine                                               |              |                                                                        | Blood Stat. once T:N. Nurse collect                                                                                  |  |  |

6. A box will pop up to confirm ordering physician

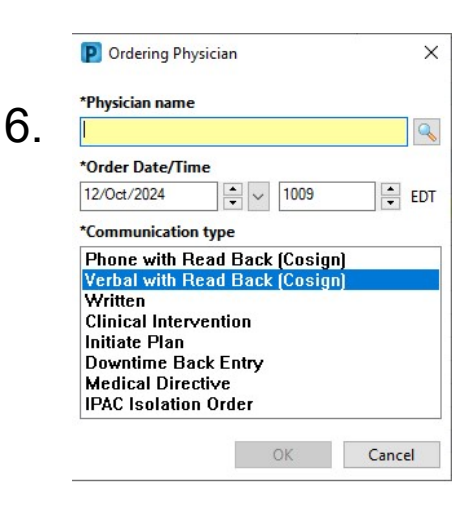

## niagarahealth

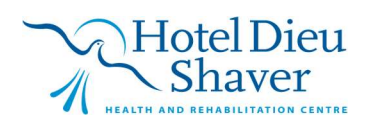

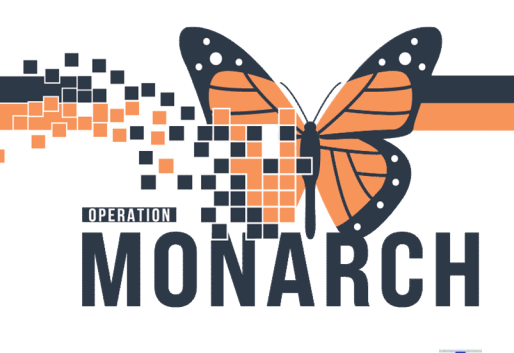

- 7. A blue icon will display beside orders that are missing details, double click on these items
- 8. Follow the prompts to fill in these details

|                                                                                                    | Order Name                  | Status | Start             | Details                                                                                                    |  |  |  |  |  |
|----------------------------------------------------------------------------------------------------|-----------------------------|--------|-------------------|----------------------------------------------------------------------------------------------------|--|--|--|--|--|
| 🛞 🖻 🛞                                                                                                    | INR                         | Order  | 2024-Oct-12 10:09 | Blood, Stat, once, 12/Oct/2024 10:09 EDT, Nurse callect, Track Order on Worklist                                                                                                    |  |  |  |  |  |
| <b>d e</b>                                                                                                 | MTP 1                       | Order  | 2024-Oct-12 10:09 | 1-12 10:09 6, 4, 1, Blood<br>As the ordering physician, I declare that the clinical situation warranted the release of Uncrossmatched Red Cells and I understand the responsite<br>As the ordering physician, I declare that the clinical situation warranted the release of Uncrossmatched Red Cells and I understand the responsite<br>As the ordering physician, I declare that the clinical situation warranted the release of Uncrossmatched Red Cells and I understand the responsite<br>As the ordering physician is the clinical situation warranted the release of Uncrossmatched Red Cells and I understand the responsite<br>As the ordering physician is the clinical situation warranted the release of Uncrossmatched Red Cells and I understand the responsite<br>As the ordering physician is that the clinical situation warranted the release of Uncrossmatched Red Cells and I understand the responsite<br>As the ordering physician is the clinical situation warranted the release of Uncrossmatched Red Cells and I understand the responsite<br>As the ordering physician is the clinical situation warranted the release of Uncrossmatched Red Cells and I understand the responsite<br>As the ordering physician is the clinical situation warranted the release of Uncrossmatched Red Cells and I understand the responsite<br>As the ordering physician is the clinical situation warranted the release of Uncrossmatched Red Cells and I understand the responsite<br>As the ordering physician is the clinical situation warranted the release of Uncrossmatched Red Cells and I understand the responsite<br>As the ordering physician is the clinical situation warranted the responsite the clinical situation warranted the responsite the clinical situation warranted the responsite the clinical situation warranted the responsite the clinical situation warranted the responsite the clinical situation warranted the responsite the clinical situation warranted the responsite the clinical situation warranted the responsite the clinical situation warranted the responsite the clinical situation warranted the c |  |  |  |  |  |
|                                                                                                    | Pickup/Delivery Read        | Order  | 2024-Oct-12 10:09 | Stat, Blood, MTP, MTP                                                                                                    |  |  |  |  |  |
| 🥐 🖻                                                                                                    | Complete Blood Cou          | Order  | 2024-Oct-12 10:09 | 2024-Oct-12 10:09 Blood, Stat, once, 12/Oct/2024 10:09 EDT, Nurse collect, Track Order on Worklist                                                                                                    |  |  |  |  |  |
|                                                                                                    | Fibrinogen Assay            | Order  | 2024-Oct-12 10:09 | 224-Oct-12 10:09 Blood, Stat, once, 12/Oct/2024 10:09 EDT, Nurse collect, Track Order on Worklist                                                                                                    |  |  |  |  |  |
|                                                                                                    | Activated Partial Thro      | Order  | 2024-Oct-12 10:09 | Blood, Stat, once, 12/Oct/2024 10:09 EDT, Nurse collect, MTP, Track Order on Worklist                                                                                                    |  |  |  |  |  |
| <b>a</b>                                                                                                   | Sodium                      | Order  | 2024-Oct-12 10:09 | Blood, Stat, once, 12/Oct/2024 10:09 EDT, Nurse collect, Track Order on Worklist                                                                                                    |  |  |  |  |  |
|                                                                                                    | Potassium                   | Order  | 2024-Ort-12 10:09 | Blood. Stat. once. 12/Oct/2024 10:09 EDT. Norse collect. Track Order on Worklist                                                                                                    |  |  |  |  |  |
| *Senationan Turat                                                                                          | Rland                       |        | 1                 | Mailantian Drivitan Stat                                                                                                    |  |  |  |  |  |
| "Specimen Type:                                                                                            | Blood                       |        | ]                 | *Collection Priority: Stat                                                                                                    |  |  |  |  |  |
| *Specimen Type:<br>Frequency:                                                                              | Blood<br>once               | -<br>- | ]                 | *Collection Priority: Stat 🔍 Distant                                                                                                    |  |  |  |  |  |
| *Specimen Type:<br>Frequency:<br>Duration unit:                                                            | Blood                       | •      | ]                 | *Collection Priority: Stat<br>Duration<br>*Collection Date/Time: 12/Oct/2024                                                                                                    |  |  |  |  |  |
| *Specimen Type:<br>Frequency:<br>Duration unit:<br>Nurse collect:                                          | Blood<br>once<br>• Yes C No | •      |                   | *Collection Priority: Stat<br>Durston<br>*Collection Date/Time: 12/Oct/2024 V 1009 EDT<br>Order for future visit: Ves Ves No                                                                                                    |  |  |  |  |  |
| *Specimen Type:<br>Frequency:<br>Duration unit:<br>Nurse collect:<br>Research Account:                     | Blood<br>once<br>• Yes C No |        | ]<br>]<br>]       | *Collection Priority: Stat<br>Durston<br>*Collection Date/Time: 12/0ct/2024 20 EDT<br>Order for future visit: Yes Concerned<br>*Is Pt on Viewanie courses                                                                                                    |  |  |  |  |  |
| *Specimen Type:<br>Frequencys<br>Durstion unit:<br>Nurse collect:<br>Research Account:<br>Other Anticoag?: | Blood<br>once<br>• Yes C No |        | ]<br>]<br>]       | *Collection Priority: Stat<br>Durston<br>*Collection Date/Time: 12/0ct/2024 2 1009 2 EDT<br>Order for future visit: Yes 2 No<br>*Is Pt on Version of the compared to the compared to t                          |  |  |  |  |  |
| *Specimen Type:<br>Frequency:<br>Duration unit:<br>Nurse collect:<br>Research Account:<br>Other Anticoag?: | Blood<br>once<br>• Yes C No |        | ]<br>]<br>]<br>]  | *Collection Priority: Stat<br>Durston<br>*Collection Date/Time: 12/Oct/2024 U 1009 EDT<br>Order for future visit: Ves C No<br>*Is Pt on Versener country<br>8.                                                                                                    |  |  |  |  |  |
| *Specimen Type:<br>Frequency:<br>Durstion unit:<br>Nurse collect:<br>Research Account:<br>Other Anticoag?: | Bload<br>once<br>Ves C No   |        | ]<br>]<br>]       | *Collection Priority: Stat<br>Durstion<br>*Collection Date/Time: 12/Oct/2024 @v 1009 @ EDT<br>Order for future visit: Ves @ No<br>*Is Pt on Vermann memory:<br>8.                                                                                                    |  |  |  |  |  |
| *Specimen Type:<br>Frequency:<br>Duration unit:<br>Nurse collect:<br>Research Account:<br>Other Anticoag?: | Bload<br>once<br>• Yes ( No |        | ]<br>]<br>]       | *Collection Priority: Stat<br>Dursten<br>*Collection Date/Time: 12/Oct/2024 v 1009 c EDT<br>Order for future visit: Yes v No<br>*Is Pt on Vermann records: v                                                                                                    |  |  |  |  |  |
| *Specimen Type:<br>Frequency:<br>Duretion unit:<br>Nurse collect:<br>Research Account:<br>Other Anticoag?: | Blood<br>once<br>• Yes C No |        | ]<br>]<br>]       | *Collection Priority: Stat<br>Durston<br>*Collection Date/Time: 12/Oct/2024 2 1009 2 EDT<br>Order for future visit: Yes 2 No<br>*Is Pt on Versenant records:<br>8.                                                                                                    |  |  |  |  |  |

niagarahealth

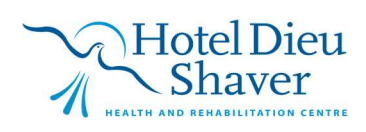

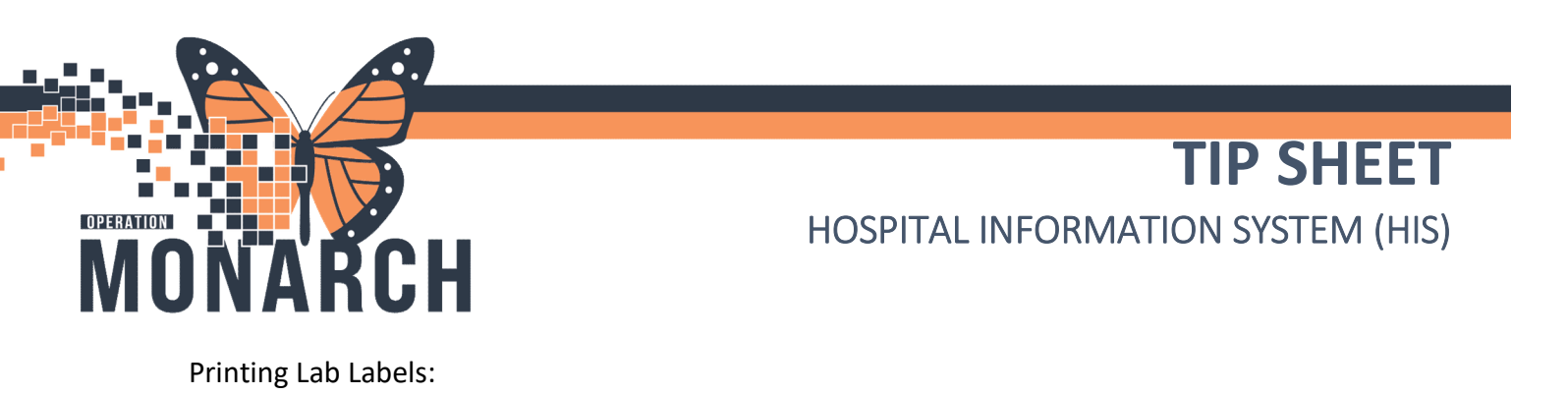

- Navigate to Specimen Collection Note: this window will also specify blood draw tube colours
- 2. Select the collapsed menu icon
- 3. Print label Note: print labels <u>before</u> selecting "collected" as this will clear the specimen from your

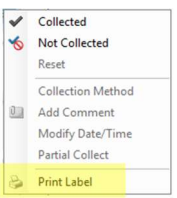

| IntracpOL IntraCoTEST - 1001 5003 Opened by Peropersitive - Nurse, The<br>Task Edit View Petert Churt Links Options Current<br>Peropersitive Tracking @Case Selection Dynamic Case Tracking @D<br>@TheroOH #Stagend _2CAurge @Enit @Calculator @Menag<br>IntracopOD, IntraCoTEST<br>Apple SecFemale<br>Code Statusc-No Data Available>                                                                                                    | Add Help<br>Add Help<br>y of Sungery View Addotest Copy & CereCompess Advect<br>e Sender AddHoc III Medication Administration & Spectrum<br>MRN-10019000<br>DOB/05/May/1955<br>Isolation: -No Data Available> | 1.<br>Ap-Center & Chical Leader Organizer & Ambulatory Organizer & Pat<br>m Collection & PM Conversation - & Diport & Communicate - & M<br>Append Systes<br>Alertischio Alerts Documented                                                                                                    | ient List Too MyCopecience<br>deckal Record Request ← Add + Concerning Management<br>Attending:Sacewich, Nathan Lee<br>Dore Wt-Sacewich, Vasthan Lee<br>Dore Wt-Sacewich Aug-2020<br>Inpatient FIN: 10-013000 (Admit Dt: 2024 Aug | EN Ergeld<br>Correcte Bridge (C) Clinical Education (C)<br>the Scheduling Appointment Book (E) Report B<br>Coche PERIOPIP<br>HCP:<br>HCP:<br>-16 11566:00 Dirich DE «No - Diricharge data                                                                                                    | n Ganada) 2. J X<br>Service Desk Help (2) HOS ESRAN<br>Luider (2) Report Manager<br>Control Turns (2)                         |
|----------------------------------------------------------------------------------------------------|----------------------------------------------------------------------------------------------------|----------------------------------------------------------------------------------------------------|----------------------------------------------------------------------------------------------------|----------------------------------------------------------------------------------------------------|----------------------------------------------------------------------------------------------------|
| Norse View + Add - 2 Decument Medicati                                                                                                    | on by Hs Reconciliation* Check Interactions                                                                                                    | Collection Details                                                                                                    |                                                                                                    | - D ×                                                                                                    | n of the minutes in                                                                                                    |
| Perioparative Eloc<br>MAR Orders Medication List : Docum<br>MAR Summary                                                                                                    | nentin Pian                                                                                                    | Intraop00, IntraOpTEST                                                                                                    | Female 69 years (1955-May-05)<br>Filty: 10-019000                                                                                                    | Location: NF PERUOPIP                                                                                                    | Admission Ø Discharge                                                                                                    |
| Interstrict Vise and IBO     - Orders for Signature       Orders     + Add       Orders     + Add       Orders     + Add       Decomposition     + Add       Mater     + Add       Mater     + Add       Mater     + Add       Mater     + Add       Mater     + Add       Mater     + Add       Mater     + Add       Mater     + Add       Daignosts and Problems     Biolitics Orders Procest Mathematics       Part Tables     - Orders for Signature       Daignosts and Problems     - Orders for Signature       Histotics     - Orders for Signature       Part Tables     - Orders for Signature       Orders for Signature     - Orders for Signature       Part Tables     - Orders for Signature       Daignosts and Problems     - Orders for Signature       Part Tables     - Orders for Signature       Part Tables     - Orders for Signature       Part Tables     - Orders for Signature       Part Tables     - Orders for Signature       Part Tables     - Orders for Signature       Part Tables     - Orders for Signature       Part Tables     - Orders for Signature       Part Tables     - Ordersfor Signature       Parend Care Sammary | view (MTP1) and Code Omega ACTIVATIO<br>sating)<br>(restop Parned)<br>(restop Parned)<br>(restop Propo Initiated)<br>(Initiated)<br>harge                                                                     | <ul> <li>Big (Ed. Starkerbig)</li> <li>Big (Ed. Starkerbig)</li> <li>Big (Ed. Starkerbig)</li> <li>Complete Bisad Count (CBC) <ul> <li>Lovender 3 mL</li> <li>Complete Bisad Count (CBC)</li> <li>Lovender 3 mL</li> <li>Harlongen Assay</li> <li>Bise 1.0 mL</li> <li>Bise 1.0 mL</li> <l< th=""><th>reatinine, Caklam, Albumie Levet, Total CO2 (TCO2), I</th><th>Constant (1) ago     Tor. 24.200 00004     Tor. 24.200 00004     Tor. 24.200 00004     Tor. 24.200 00004     Tor. 24.200 0000     Tor. 24.200 0000     Tor. 24.200     Tor. 24.200</th><th>Collected<br/>Not Collected<br/>Faret:<br/>Collection Mathod<br/>Add Commont<br/>Modify Dark Time<br/>Farnal Collect<br/>Print Label</th></l<></ul></li></ul> | reatinine, Caklam, Albumie Levet, Total CO2 (TCO2), I                                                                                                    | Constant (1) ago     Tor. 24.200 00004     Tor. 24.200 00004     Tor. 24.200 00004     Tor. 24.200 00004     Tor. 24.200 0000     Tor. 24.200 0000     Tor. 24.200     Tor. 24.200 | Collected<br>Not Collected<br>Faret:<br>Collection Mathod<br>Add Commont<br>Modify Dark Time<br>Farnal Collect<br>Print Label |

#### MTP2

If MTP2 is required, follow the same steps and repeat using "MTP2" or "Massive Transfusion Protocol 2"

# niagarahealth

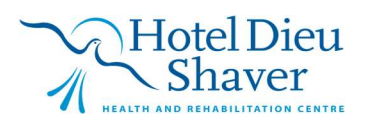